# 数学固有ツールの説明

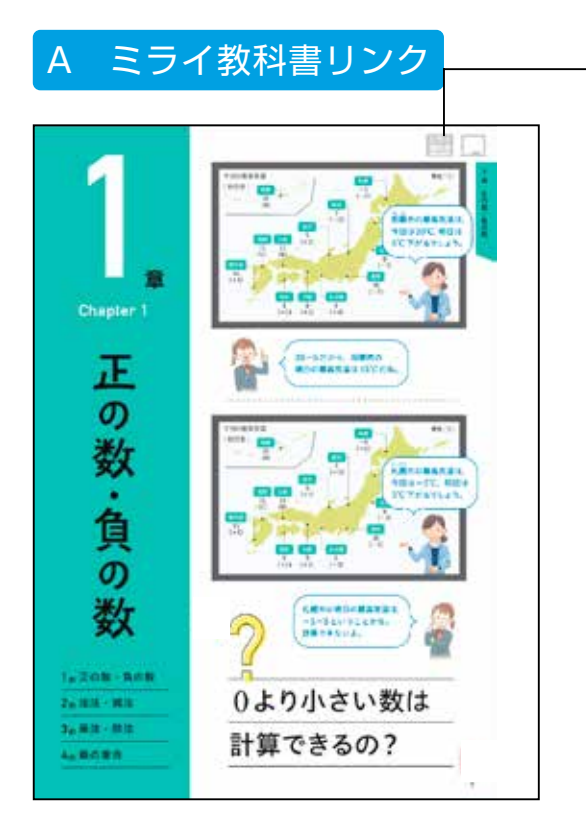

#### ●ミライ教科書リンク

ミライ教科書へのリンクボタンです。 ・教科書の多言語表示が可能です。ポルトガル 語、中国語,フィリピン語、韓国語、ベトナム 語、英語に対応しています。

・マスマス!: ミライ教科書サイトの下部には 生徒の疑問に答える「マスマス!」がありま す。教科書範囲内で生徒の疑問に回答するAi サイトです。文字で質問すると、AIが答えま す。数式などは右わくに手書きで書き入れると 認識してテキストにできます。

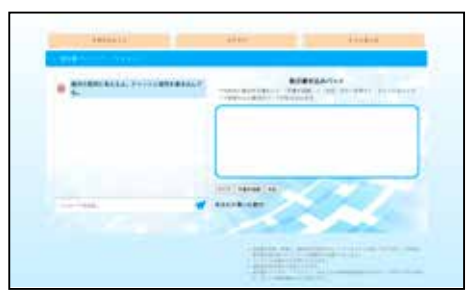

↑マスマス!入力画面

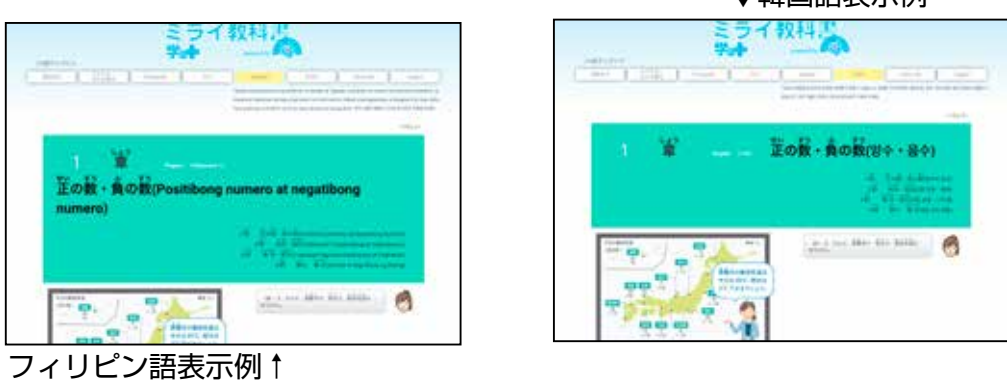

ミライ教科書へのリンクは、各章の各節に1~5個程度あります。右ページの右上か左ページの左上にボタンがあります。

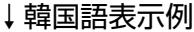

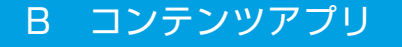

紙面中の アイコンは、コンテンツアプリを別タブ で表示します。コンテンツアプリには、静止画表示、 アニメーション、操作を伴うコンテンツアプリ、実写 動画があります。また、二次元コードで表示するコン テンツも、このボタンで表示をします。収録している コンテンツアプリは別途コンテンツー覧を参照してく ださい。

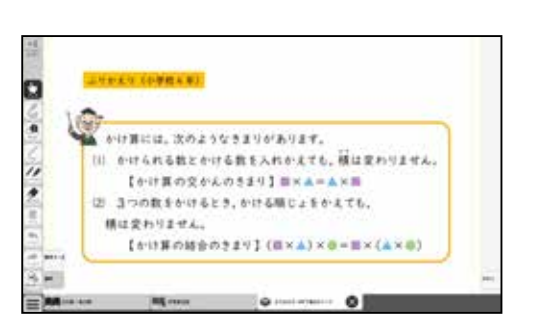

「ふりかえり」などは静止画表示です。

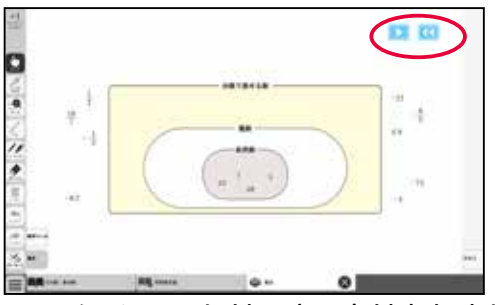

アニメーションにはテキストはありません。 ▶で開始し**○**で最初にもどります。

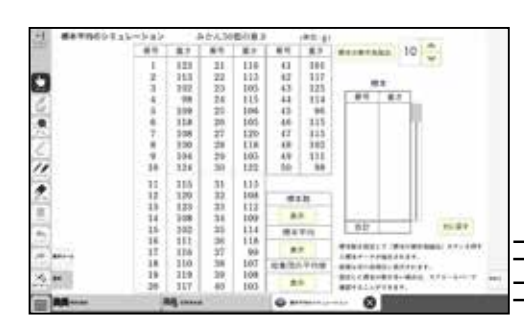

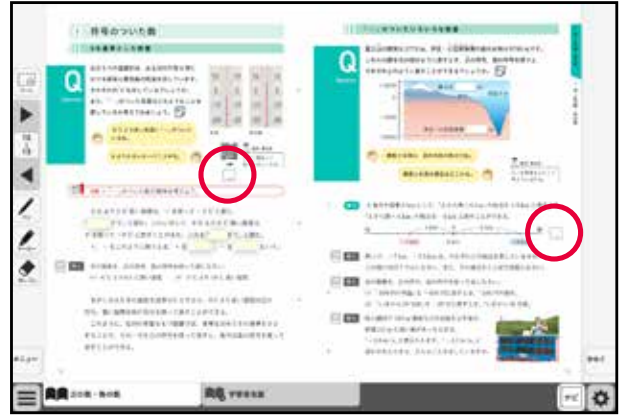

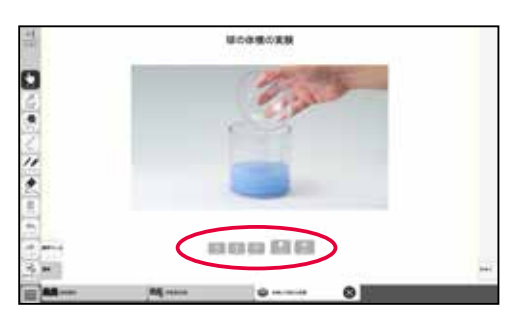

動画は専用のプレイヤーが立ち上がります。 下のボタン類を押して操作をします。

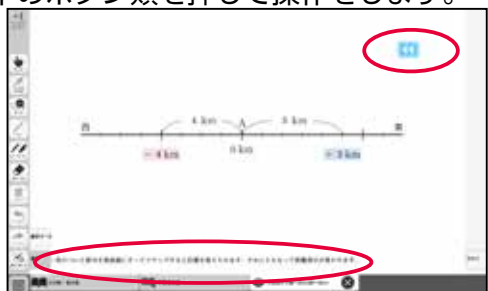

操作を伴うコンテンツは、テキストで説明 を入れてあります。操作をした後に元に戻 す際はでをクリックします。

コンピュータの機能を使ったシミュレーション コンテンツアプリなどもあります。

## C ワークシート

紙面中に<br />
■アイコンがある問題は、ワークシートを表示させることができます。(教科書中の<br />
問○の<br />
問題についてワークシートを設定しています)

ワークシートでは,数学ツールや文字入力機能を使って自分の 考えや解答などを入れた紙面作成が可能です。さらに画像とし て書き出し、授業支援システムなどで共有できます。

| 100.000 |                | Rill search    | 0              | 0 |  |
|---------|----------------|----------------|----------------|---|--|
|         |                |                |                |   |  |
|         |                |                |                |   |  |
| 9       | an formation   | 38.4-00018711  | . 5-80-530 SAL |   |  |
| 2       | 211 Tané 15146 | 8.9+00718717.  | Taxe Parallel  |   |  |
|         | scene, and     | th. BOUTHRELES | 4.9 m          |   |  |

# D ワークシートとアプリ

ワークシートには,操作を伴うコンテンツアプリやアニメーションが実装されているものもあります。できることをテキストで表示するか、アニメーションの場合は再生ボタンを表示しています。操作コンテンツはでボタンで元に戻すことができます。

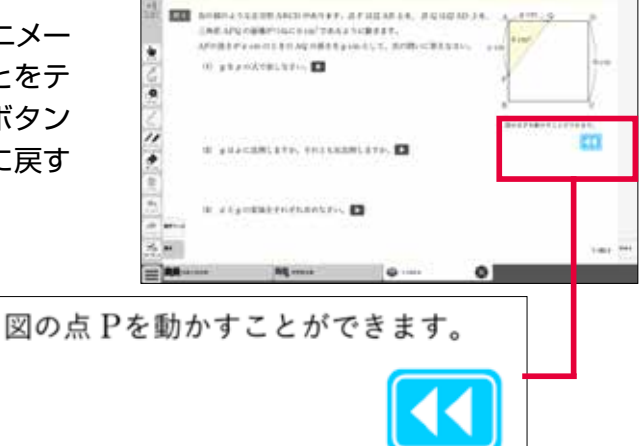

# E 正誤判定問題

節末の「確かめよう」と「計算力を高めよう」の正 誤判定問題では、専用の解答欄を設けており、テン キーを使って解答欄に数値を入れたり、文字をキー ボードで入力したりします。入力が終わったら、 「チェック」ボタンを押して正誤を確認します。自 動的にパーセンテージで採点を行い、ダッシュボー ドに点数が登録されます。なお、記述問題等判定が 困難な問題形式では判定はなしとしています。

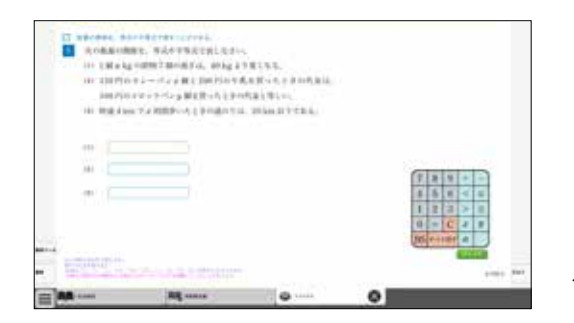

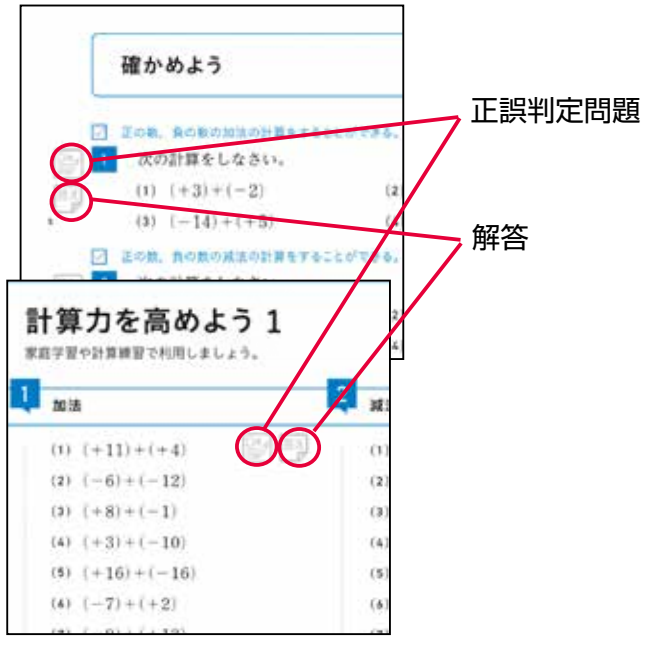

◀正誤判定問題画面

## F ダッシュボード

上記の正誤判定問題については,ダッシュボードによる成 績データを積み上げていくことができます。解答が表示さ れる問題について正誤判定で自動的に採点を行い,ダッ シュボードに組み込まれます。クラスを登録することで, 指導者側ではクラスの生徒分の成績を閲覧することができ ます。また、生徒側も自分の成績を閲覧して振り返ること ができます。なお,ダッシュボードはブラウザの新たなタ ブに表示されます。閉じる際はブラウザの×ボタンで閉じ てください。

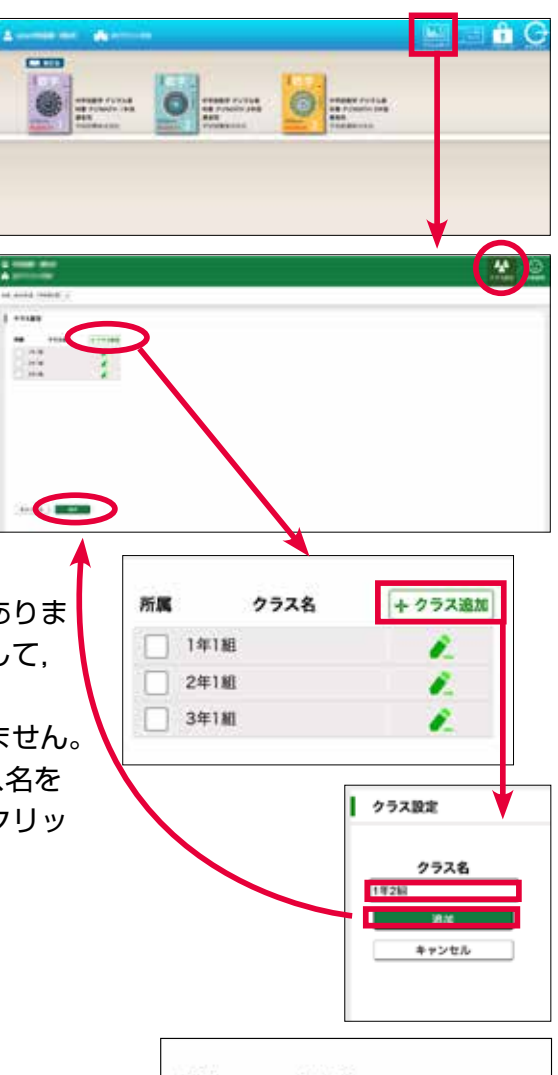

#### 1. 指導者の準備

ダッシュボードを使用するにはクラスを登録する必要がありま す。本棚画面の右肩「ダッシュボード」ボタンをクリックして, 「クラス設定」をクリックします。

クラス未設定の状態ですとクラス一覧には何も表示されません。 「+クラス追加」ボタンをクリックして任意の名称でクラス名を 加えてください。クラス名を入力して、「追加」ボタンをクリッ クし、下部の「保存」ボタンをクリックします。

## 2. 学習者の準備(学習者アカウントでログイン)

学習者も同様に本棚画面の右肩「ダッシュボード」ボタンを リックして、「クラス設定」をクリックし、自分のクラス の□にチェックを入れ、下部「保存」をクリックします。

| をク        | 所属 | クラス名 |  |
|-----------|----|------|--|
|           | 14 | #1組  |  |
| and and - | 29 | F188 |  |
|           | 39 | FTAL |  |
|           |    |      |  |
|           |    |      |  |

#### 3. 成績データについて

学習者により、「確かめよう」や「計算力を高めよう」の問題に取り組むと成績結果を自動的にダッ シュボードに登録します。成績表を確認するには、「評価確認」を押して表示をしますが、問題に取 り組んだあとログオフをして再度ログインし直す必要があります。一度やって登録された成績データ は、消えずにリストに残っていきます。成績表のトップには一番最近行った結果を表示し、評価タイト ルをクリックすると残ったものを含め一覧表示をします。左のチェックボックスにチェックをして、 「チェックをしたデータを消す」ボタンで削除することができます。(指導者・学習者双方で削除可能 です)

| 1.1.1               | Problems                                                                         | Contraction of the second                                                                                       |          | entrado esta<br>esta                    |      |                              |
|---------------------|----------------------------------------------------------------------------------|----------------------------------------------------------------------------------------------------|----------|-----------------------------------------|------|------------------------------|
| © 98<br>A<br>88 204 | 88<br>48 (*6483 -                                                                |                                                                                                    |          |                                         |      | PTINE PINE                   |
| 1 aa                | :F6                                                                              |                                                                                                    | 2.F-2485 |                                         |      | 0 m +4<br>A 11 100 000       |
|                     |                                                                                  |                                                                                                    |          |                                         |      | Trave Performances, services |
|                     | 2025/3/7 14:39 13<br>2025/3/7 14:51 15<br>2025/3/7 14:41 10<br>2025/3/7 14:41:49 | コンテンツ名<br>中学校数学1ポジタル教科書加速者用<br>中学校数学1ポジタル教科書加速者用<br>中学校数学1ポジタル教科書加速者用<br>中学校数学1ポジタル教科書加速者用<br>中学校数学1ポジタル教科書指導者用 |          | · • • • • • • • • • • • • • • • • • • • | AR 1 |                              |

# <u> 回数学ツ</u>ール

## (1)•2)三角定規(2種類)

2種類の三角定規を紙面に配置します。

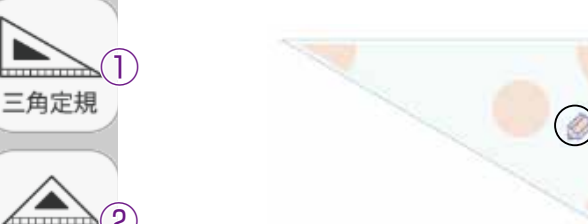

## 縮小・拡大

定規右下のグレイの三角にマウスカーソルを当てるとカーソルが矢印に変わり、 ドラッグすることで定規の縮小と拡大ができます。

#### 移動

回転

三角定規内の何もないところをドラッグすると移動できます。

マウスカーソルを定規のオレンジ色のエリアに当てるとカーソルが回転状態に なり、そのオレンジエリアの角が中心となりドラッグすると回転できます。 描画

エンピツマークを押すと、描画モードとなり線を引くことができます。定規の 辺に沿ってドラッグすると辺に沿った直線が引けます。

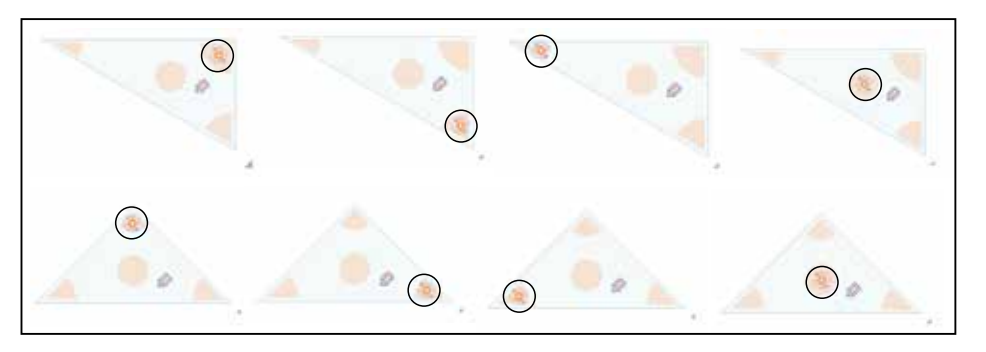

# ③分度器

## 縮小・拡大

右下のグレイの三角にマウスカーソルを当てるとカーソルが矢印に変わり、ド ラッグすることで分度器の縮小と拡大ができます。

#### 移動

分度器内の何もないところをドラッグすると移動できます。

#### 回転

赤い数値のあたりにマウスカーソルを当てると回転モードとなり、ドラッグす ると、その部分を中心に回転できます。

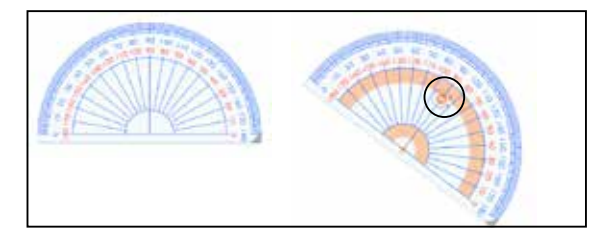

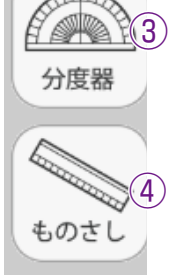

三角定規

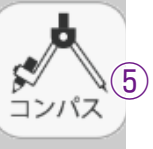

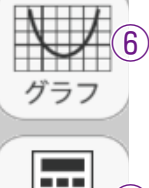

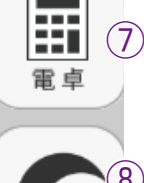

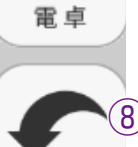

もどる

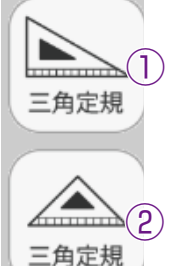

all a

分度器

ものさし

コンパス

グラフ

圕

電卓

(5)

(7)

#### ④ものさし

縮小・拡大

右下のグレイの三角にマウスカーソルを当てるとカーソルが矢印に変わり、ドラ ッグすることでものさしの縮小と拡大ができます。

移動

ものさし内の何もないところをドラッグすると移動できます。

回転

オレンジ色のエリアにマウスカーソルを当てると回転モードとなり, ドラッグす ると, 左のエリアは左上角, 真ん中のエリアは中央上部, 右のエリアは右上角を 中心に回転できます。

描画

エンピツマークを押すと, 描画モードとなり線を引くことができます。定規の辺 に沿ってドラッグすると辺に沿った直線が引けます。

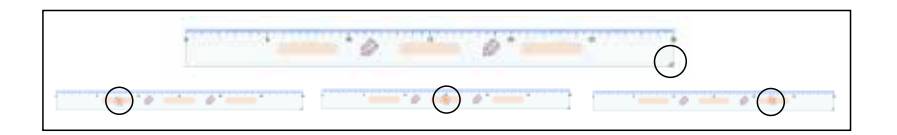

## <u> ⑤ コンパス </u>

#### 半径サイズ、縮小・拡大

エンピツ側の軸にカーソルを合わせるとカーソルが左右矢印になります。その状 態で左右に動かすと半径の幅が広がります。さらに斜め方向に大きく動かすとコ ンパスが拡大したり縮小したりします。

#### 移動

コンパス内の針側の軸にカーソルを合わせるとカーソルが十字になり, ドラッグ すると移動できます。

#### 回転

オレンジ色のエリアにマウスカーソルを当てると回転モードとなり、ドラッグすると回転できます。

#### 描画

エンピツマークを押し,そのまま円を描くようにドラッグすると円を描くことが できます。色や太さは左バーのペンの状態にて描画します。あらかじめペンの設 定をしておいてください。

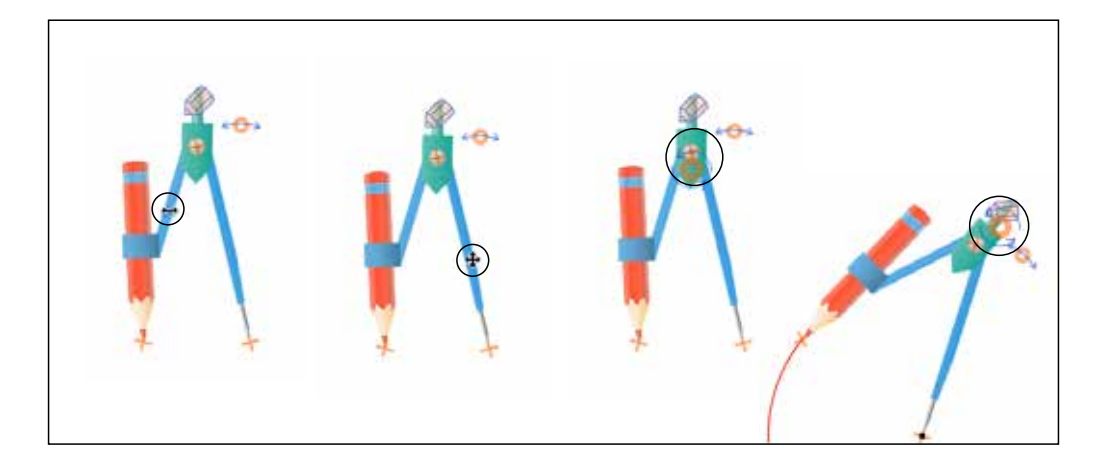

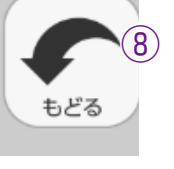

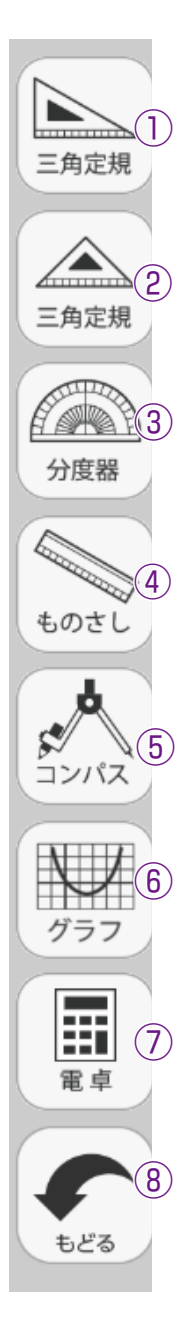

## ⑥グラフツール

グラフボタンを押すと,別タブにて下のグラフエリアが現れ,指定したグラフを 表示します。

- ・ ア「式の入力」左のボタン
   で、式の型を選びます。
- ・ ⑦の6種類の式から選択し、
   表示する左のチェック®を
   押し、式の型を選ぶと入力
   画面を表示します。
- ・例えば切片のある一次関数の式を選んだ場合は②の画面を表示します。□の部分をクリックすると①のテンキーが表示され、数値を入力します。入力する際は、整数・小数で入れるか分数にするかを選びます。(赤枠)それぞれ入力する□をクリックしてテンキーの数字をクリックして決定を押します。
- ⑦のようにグラフを表示します。デフォルトではグラフは黒線で表示しますが、後から色を変えることが可能です。(10色対応)
- ・式の左端の黒部分をクリッ<sup>3</sup>。 クします。
- ・色の選択肢が表示されますので色部分をクリックすると色が変わります。

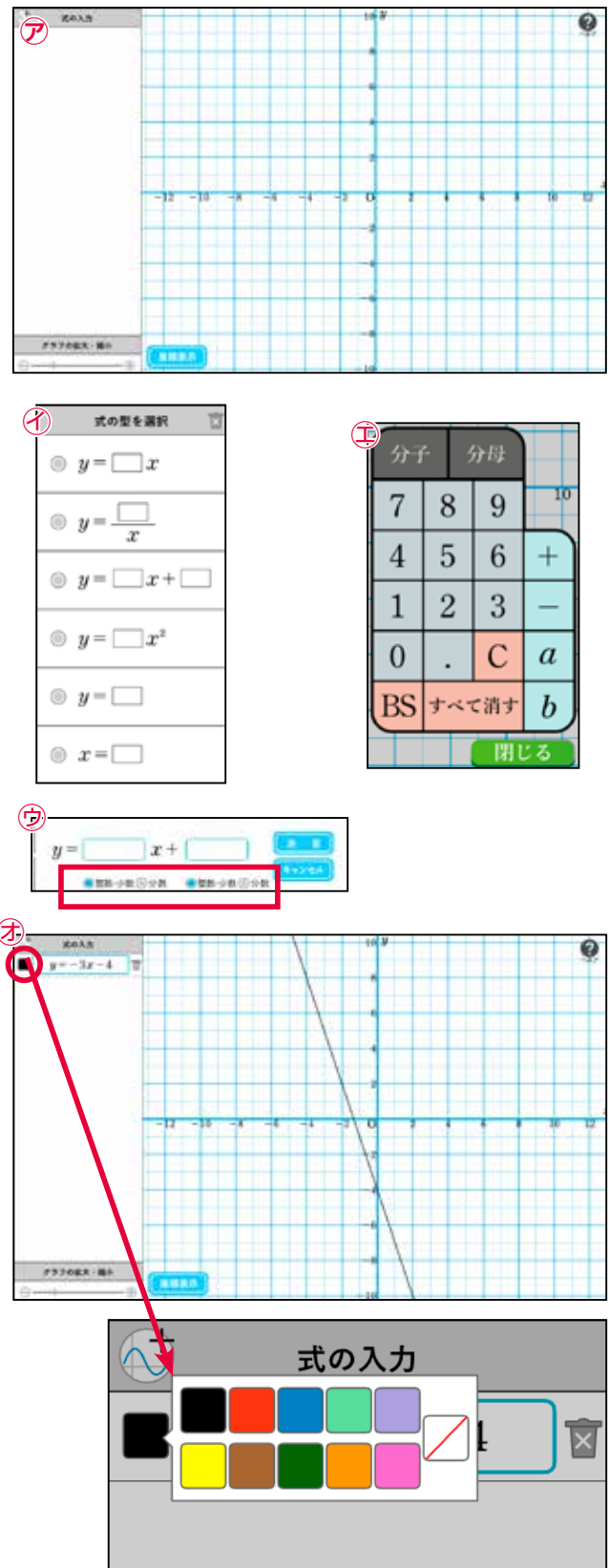

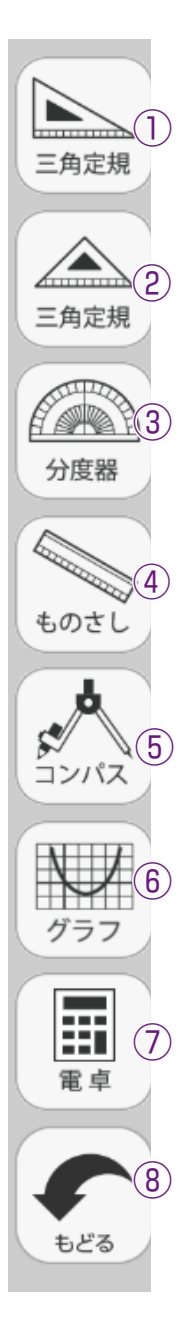

- ・グラフエリアは拡大・縮小 が可能です。
- ⑦「グラフの拡大・縮小」
   のスライダーをドラッグし
   てエリアをズームインした
   りズームアウトしたりでき
   ます。

(エリアに応じて方眼マス の罫線表示が変わります)

- ・●グラフの作成後、「座標 表示」をクリックしてグラ フ上をドラッグすると座標 を表示します。
   【変数の設定】
- ・変数を設定して、変数の変 化に応じた表示をすること も可能です。
- ・変数で入力する場合は、a かbを入力します。②のように、傾きにa、切片にb を入れ、決定を押すとグラフの表示とともにスライダ ーが表示され、ドラッグすることでグラフが変化します。
- ・変数のドラッグでは、数値の細かさ(小数表示)が変数の範囲によって変わります。詳しくはヘルプ画面をご参照ください。@ボタンを押すとヘルプ画面を表示します。

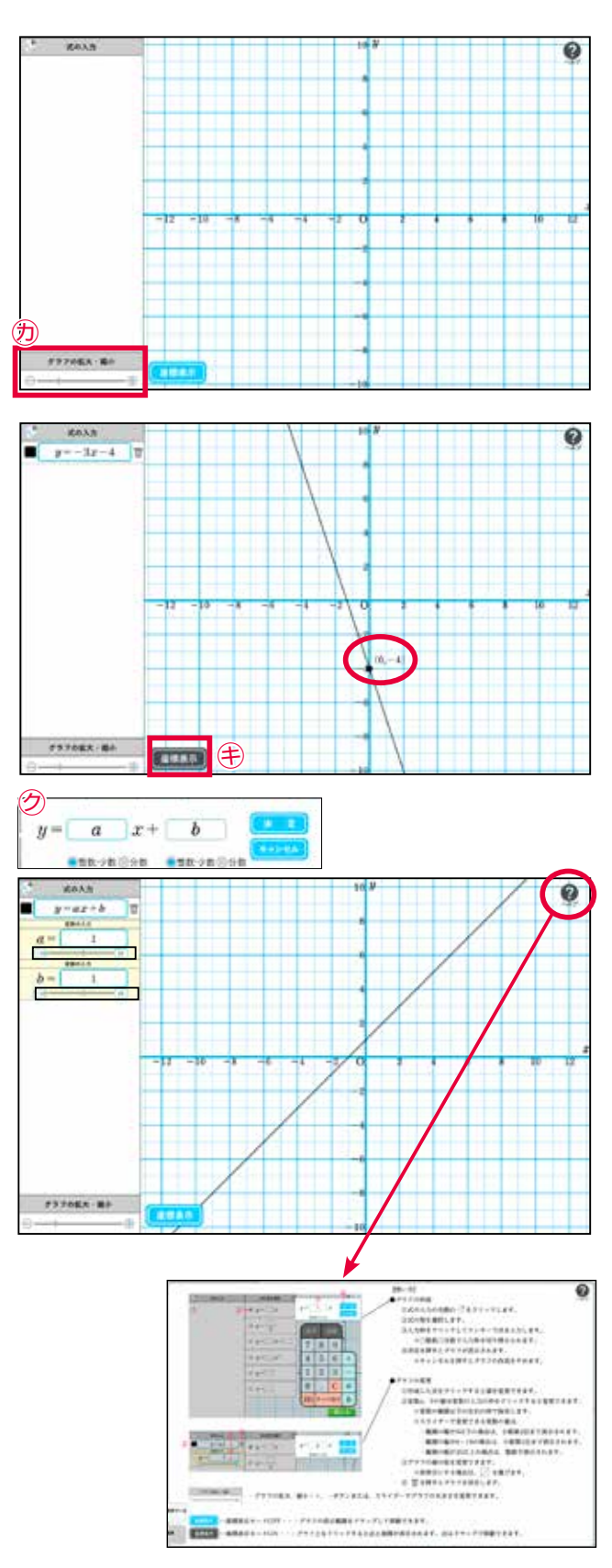

⑦電卓ツール

紙面上に電卓を配置し、実際の計算機と同様に計算ができます。

⑧もどる

道具のツールにもどります。

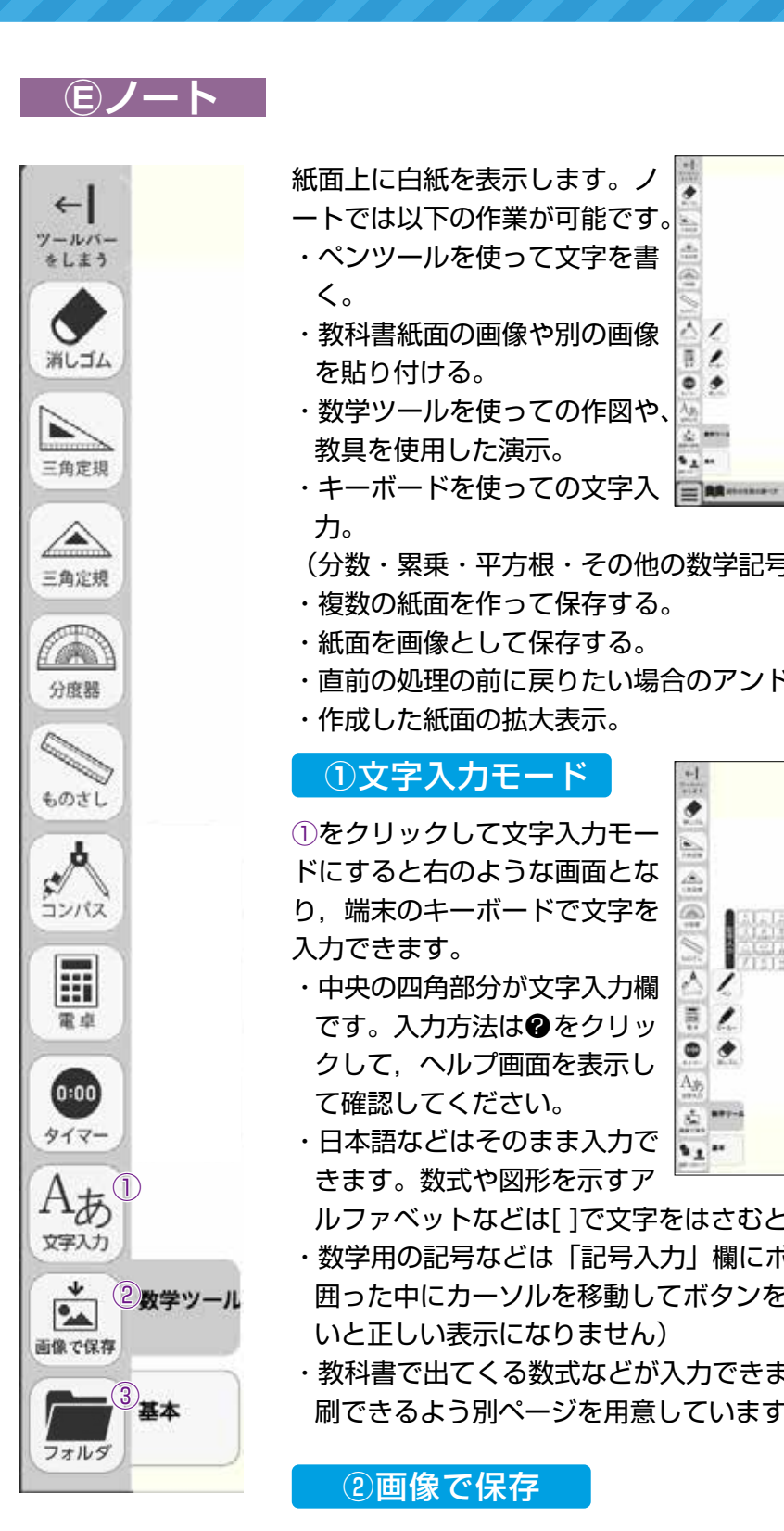

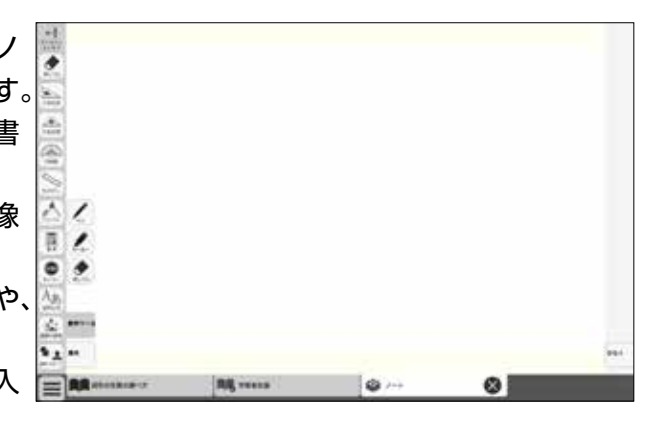

(分数・累乗・平方根・その他の数学記号の入力)

- ・複数の紙面を作って保存する。
- ・紙面を画像として保存する。
- ・直前の処理の前に戻りたい場合のアンドゥや繰り返したい場合のリドゥ。
- ・作成した紙面の拡大表示。

## ①文字入力モード

 をクリックして文字入力モー ドにすると右のような画面とな り、端末のキーボードで文字を

- ・中央の四角部分が文字入力欄 です。入力方法は②をクリッ クして、ヘルプ画面を表示し て確認してください。
- ・日本語などはそのまま入力で きます。数式や図形を示すア

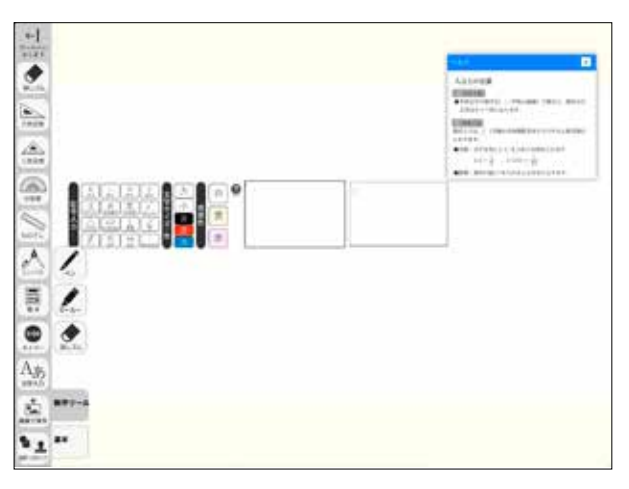

ルファベットなどは[]で文字をはさむと教科書と同じような書体になります。

- ・数学用の記号などは「記号入力」欄にボタンを用意していますので必ず[]で 囲った中にカーソルを移動してボタンをクリックしてください。(「 )で囲まな いと正しい表示になりません)
- ・教科書で出てくる数式などが入力できます。方法がやや特殊なのでヘルプを印 刷できるよう別ページを用意しています。(最終ページ)

#### ②画像で保存

ツールバー⑨「記録」の©「画像で保存」の機能を呼び出します。作成したノー トを画像として保存することができます。

#### ③フォルダ

ツールバー⑥「図形・スタンプ」のフォルダ(画像読み込み)ツールを呼び出し ます。端末保存してある画像を貼り付けることができます。

## ◆ノートの文字入力方法 (印刷配布用)

でかこむ

●半角文字や数字を| |(半角の縦線)で囲むと,囲まれた文字はローマン体になります。 囲まない場合は,ゴシック体となります。

#### []でかこむ

数式入力は, [ ]で囲み半角英数文字で入力すると数式表示になります。数式が連続で入る場合は 毎行[ ]で囲む必要があります。

●分数:分子を先にして / を入れて分母を入れます。  $1/2 \rightarrow \frac{1}{2}$  ,  $1/(23) \rightarrow \frac{1}{23}$ ●累乗:数字の前に ^ を入れると上付きになります。  $2^{2} \rightarrow 2^{2}$  ,  $2^{(23)} \rightarrow 2^{23}$ 

「記号入力」

数式入力は必ず[]で囲ってください。記号は「記号入力」の文字をクリックします。 ●根号:  $\sqrt{e}$  クリックしてから入力します。  $\sqrt{2} \rightarrow \sqrt{2}$ ,  $\sqrt{(23)} \rightarrow \sqrt{23}$ ●連立方程式: { e クリックして表示されるフォマットの式①,式②の場所に入力します。 [【式①,式②】] → [【x=1,y=2】] → { x=1y=2

※分数・累乗・根号で2けた以上など2文字以上の場合は()で囲みます。

#### 文字サイズの調整

文字の大きさはパネルの「大」「小」を押すことで全体の文字が大きく,小さくなります。個々の 文字の大きさを変更する場合は次のようにします。

- ・文字の前に「{」(起こしの波括弧)を入れる:大きくなる
- ・文字の前に「 }」(受けの波括弧)を入れる:小さくなる
- { }は入れる数に応じて1段階ずつ大小が変わります。

文の中の一部分を変更する場合は、変更する文字列を { }ではさみます。

行間隔変更

行中に「{小}」・「{中}」・「{大}」のいずれかを入れると、入力行以降の行間隔が変わります。

#### 文字色変更

文字の色はパネルの「黒」「赤」「青」を押すことで全体の文字色が変わります。 また、「{黒}」・「{赤}」・「{青}」を入力すると以降の文字色が変わります。

#### 背景色変更

背景の色はパネルの「白」「黄」「赤」を押すことで全体の背景色が変わります。